|                                                                                              | Anexo                          | SI-001 A2    |
|----------------------------------------------------------------------------------------------|--------------------------------|--------------|
| Provincia de Tierra del Fuego, Antártida e<br>Islas del Atlántico Sur<br>Renública Argentina | Instructivo de Presentación de | Versión: 00  |
| MINISTERIO DE INDUSTRIA                                                                      | Acreditaciones de Origen en    | Hoja: 1 de 9 |
| Vigencia: agosto 2019                                                                        | SIGIAO                         |              |

## 1- Definiciones:

Proceso de presentación de documentación ante el Ministerio de Industria de las acreditaciones de origen: Procedimiento a realizar mediante sistema SIGIAO para el trámite Acreditaciones de Origen

## 2- Desarrollo:

A continuación, se detalla el instructivo a título de ejemplo para el trámite más complejo, "Acreditación Semestral por Proceso Productivo", considerar que el alcance está definido en el procedimiento POE-SI-001.

1) Crear trámite " Acreditación de Origen Semestral por Proceso Productivo" en sistema SIGIAO

| Redactado por: | Revisado por: | Aprobado por: |
|----------------|---------------|---------------|
| Daniel Jerez   |               |               |

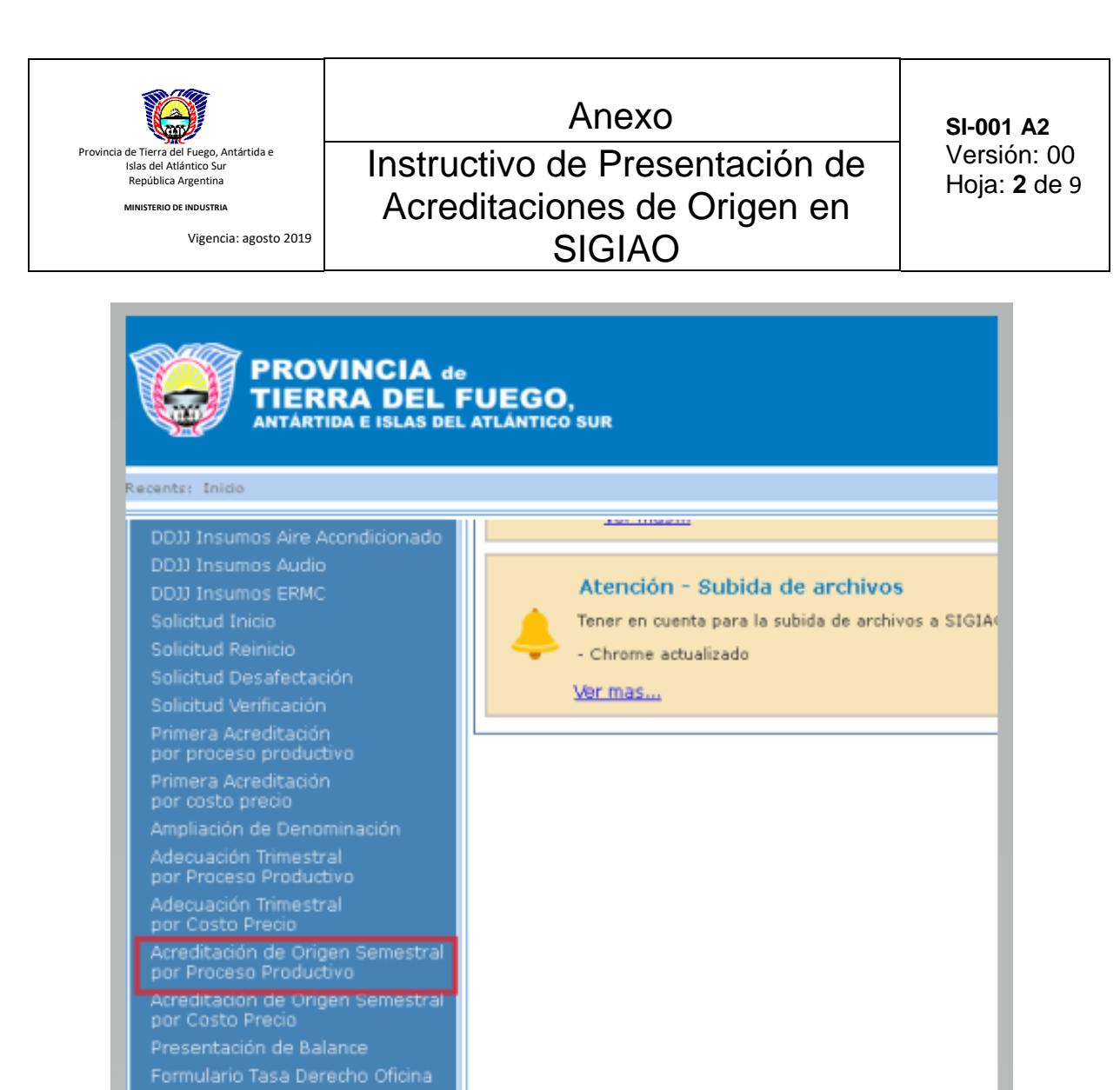

2) Indicar "Cod. Tramite SITA", "Periodo Desde" y Cantidad de Horas M.O.D.

Tiempo estandar de producción

| Acreditación de origen semestral por Proceso Productivo—         |           |                   |
|------------------------------------------------------------------|-----------|-------------------|
| Empresa                                                          |           |                   |
| Razón social                                                     | Apoderado | Gómez,Juan        |
| Domicilio legal Brasil CAPITAL FEDERAL                           |           |                   |
| Domicilio adm. Brasil CAPITAL FEDERAL 🕆 🕆                        | Teléfono  | 02964.4 35        |
| Domicilio planta 🛛 Isl Malvi 👘 🖉 RIO GRANDE 🞷                    | Planta    | Planta Rio Grande |
| Cod. Trámite SITA ADUANA00001 1                                  |           |                   |
| Período desde 01/01/2019 2 Hasta 30/06/2019                      |           |                   |
| Cantidad total en horas trabajadas (M.O.D.) 100,00 3             |           |                   |
| Sólo Guardar 🖾 Generar Planilla 🞯 Guardar y Presentar 🤗 Cancelar |           |                   |

| Redactado por: | Revisado por: | Aprobado por: |
|----------------|---------------|---------------|
| Damei Jerez    |               |               |

|                                                                                              | Anexo                          | SI-001 A2           |
|----------------------------------------------------------------------------------------------|--------------------------------|---------------------|
| Provincia de Tierra del Fuego, Antártida e<br>Islas del Atlántico Sur<br>República Arrentina | Instructivo de Presentación de | Versión: 00         |
| MINISTERIO DE INDUSTRIA                                                                      | Acreditaciones de Origen en    | Hoja: <b>3</b> de 9 |
| Vigencia: agosto 2019                                                                        | SIGIAO                         |                     |

- A. **"Solo Guardar",** Genera el trámite y asigna una número al mismo, en estado "Elaborado"
- B. **"Generar Planilla",** Genera la Planilla\_Bal\_Acred, con el resumen de los productos que ingresan en la ADO

| Acreditación                                           | de origen semestra        | l por Proceso Prod    | uctivo                                 |                   |              | e Se ge      |
|--------------------------------------------------------|---------------------------|-----------------------|----------------------------------------|-------------------|--------------|--------------|
| Empresa                                                |                           |                       |                                        |                   |              |              |
| Razón social                                           | S.A.                      |                       | ,                                      | Apoderado         | Gómez,Juar   | n            |
| Domicilio legal                                        | CAPITAL FEDE              | RAL                   |                                        |                   |              |              |
| Domicilio adm.                                         | CAPITAL FEDE              | RAL 🕆                 | Т                                      | eléfono           |              |              |
| Domicilio planta                                       | Is Mal RIG                | ) GRANDE 🕜            | F                                      | lanta             | Planta Rio G | rande        |
| Número de trámit                                       | e 00000031629             | Estado                | Provisorio                             |                   |              |              |
| Cod. Trámite SITA                                      | ADUANA0001                |                       |                                        |                   |              |              |
| Período desde                                          | 01/01/2019                | Hasta                 | 30/06/2019                             |                   |              |              |
| Cantidad total en                                      | horas trabajadas (M.O.D.) | 100,0                 | 0                                      |                   |              |              |
| Osólo Guardar Elanilla) Ocuardar y Presentar Ocancelar |                           |                       |                                        |                   |              |              |
| Documentos                                             |                           |                       |                                        |                   |              |              |
|                                                        | Nombre original           | Tipo Doc.             | Descripción                            | Fecha             | Usuario      | Tipo Version |
| 0 🗄 🐁 🖳                                                | Planilla_Bal_Acred.xls    | AcreditacionSemestral | Documento generado<br>automáticamente. | 07/08/19<br>16:32 | CAOPE        | Original     |

C. **"Guardar y Presentar"**, abre cuadro de dialogo donde se puede modificar o cargar el valor total de los productos,

| E  | lición de valor total de productos |            |        |                                                |             |
|----|------------------------------------|------------|--------|------------------------------------------------|-------------|
|    | Completar Información ———          |            |        |                                                |             |
|    | Empresa                            |            |        |                                                |             |
| l  | Productos                          |            |        |                                                |             |
| 11 |                                    |            |        |                                                |             |
|    | Prod. Producto                     | Marca      | Modelo | Den. Actual                                    | Valor Total |
|    | 4088 Horno/Cocina Microondas       | QUICK CHEF |        | Horno/Cocina Microondas<br>Marca QUICK CHEF, M | íodela      |

## Una vez realizadas las modificaciones pertinentes se procede a "Confirmar",

| 4189 <sup>Máquina</sup> automática para el<br>procesamiento de datos | POSITIVO |           | A-471      | Máquina automática para el<br>procesamiento de datos, Marca 100<br>POSITIVO , Modelo A-471 | ,00 |
|----------------------------------------------------------------------|----------|-----------|------------|--------------------------------------------------------------------------------------------|-----|
|                                                                      |          | Confirmar | Ø Cancelar |                                                                                            |     |

| Redactado por: | Revisado por: | Aprobado por: |
|----------------|---------------|---------------|
| Damei Jerez    |               |               |

|                                                                                              | Anexo                          | SI-001 A2    |
|----------------------------------------------------------------------------------------------|--------------------------------|--------------|
| Provincia de Tierra del Fuego, Antártida e<br>Islas del Atlántico Sur<br>Romíblica Argontina | Instructivo de Presentación de | Versión: 00  |
| MINISTERIO DE INDUSTRIA                                                                      | Acreditaciones de Origen en    | Hoja: 4 de 9 |
| Vigencia: agosto 2019                                                                        | SIGIAO                         |              |

Esto generara automáticamente La **"Adecuación Semestral" (Formulario I) y Existencia Permanente (Formulario II)**, los cuales visualizaremos.

| Administración Nacional de Aduanas<br>Área Aduanera Especial<br>FORMULARIO I<br>ACREDITACIÓN DE ORIGEN POR PROCESOS PRODU                                                                                                    | PERIODO<br>Desde 01/01/2019<br>Hasta 30/06/2019 |
|----------------------------------------------------------------------------------------------------|-------------------------------------------------|
| DE LA INFORMACIÓN GENERAL DEL PERÍODO                                                                                                    |                                                 |
| EMPRESA:<br>DOMICILO LEGAL: CAPITAL FEDERAL<br>DOMICILIO ADMINISTRATIVO: CAPITAL FEDERAL<br>DOMICILIO PLANTA INDUSTRIAL: RIO GRANDE<br>NÚMERO DE IMPORTADOR / EXPORTADOR:<br>CANTIDAD TOTAL DE HORAS TRABAJADAS (M.O.D.): 100,00 |                                                 |
| Marcar con una cruz lo que corresponda:                                                                                                    |                                                 |
| Producto nuevo<br>Inicio de actividad<br>1ª Acred. de orígen<br>Adecuación trimestral<br>Acreditación semestral                                                                                                    |                                                 |
| DE LA INFORMACIÓN PARTICULAR DE CADA PRODUCTO APROBADO PAR                                                                                                    | RA SU PRODUCCIÓN.                               |

Y Deberemos descargar como lo indica la imagen, para poder firmarlos digitalmente. (ver Anexo Configurar-AC-RAIZ-ACROBAT-READER)

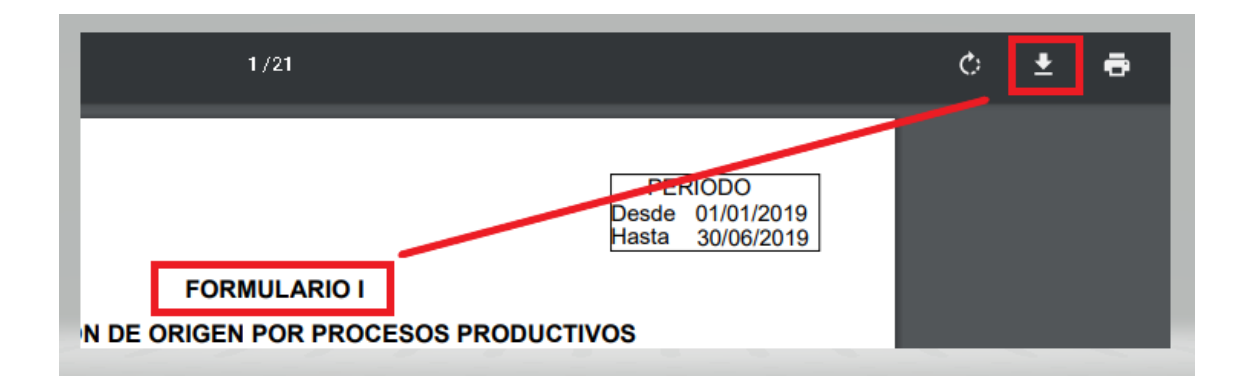

| Redactado por: | Revisado por: | Aprobado por: |
|----------------|---------------|---------------|
| Damer Jerez    |               |               |

| Provincia de Tierra del Fuego, Antártida e<br>Islas del Atlántico Sur<br>República Argentina<br>MINISTERIO DE INDUSTRIA<br>Vigencia: agosto 2015          | Anexo<br>Instructivo de Presentación de<br>Acreditaciones de Origen en<br>SIGIAO |                          |            | <b>SI-001 A2</b><br>Versión: 00<br>Hoja: <b>5</b> de 9 |  |  |
|----------------------------------------------------------------------------------------------------|----------------------------------------------------------------------------------|--------------------------|------------|--------------------------------------------------------|--|--|
| ADMINISTRACIÓN NACIONAL DE ADUANAS<br>COMISION PARA EL AREA ADUANERA ESPECIAL<br>FORMULARIO II<br>RESUMEN DE EXISTENCIA PERMANENTE - PRODUCTO ELABORADO - |                                                                                  |                          |            |                                                        |  |  |
| PRODUCTO SDO I<br>01/0<br>U. F                                                                                                    | NICIAL AL<br>01/2019<br>Físicas U. Físicas                                       | S VENDIDAS FACT. P.E. N° | U. Físicas | SDO FINAL AL<br>30/06/2019<br>U. Físicas               |  |  |

| Marca: TOP Modelo: TH: 6WFP |                                        |                      |          |             |          |      |   |
|-----------------------------|----------------------------------------|----------------------|----------|-------------|----------|------|---|
|                             | 2,00                                   | 0,00                 |          |             |          |      |   |
|                             |                                        |                      | 00056941 | 19 049 ECA1 | 001681 M | 1,00 |   |
|                             | Saldo al cierre                        |                      |          |             |          |      | 1 |
| Producto: Ac                | ondicionador de                        | aire                 |          |             |          |      |   |
| Producto: Ac<br>Marca: TOP  | ondicionador de<br>Modelo: TH          | aire<br>6WCP         |          |             |          |      |   |
| Producto: Ac<br>Marca: TOP  | condicionador de<br>Modelo: TH<br>2,00 | aire<br>6WCP<br>0,00 |          |             |          |      |   |
| Producto: Ac<br>Marca: TOP  | Modelo: TH                             | aire<br>6WCP<br>0,00 | 00056997 | 19 049 ECA1 | 001768 S | 2,00 |   |

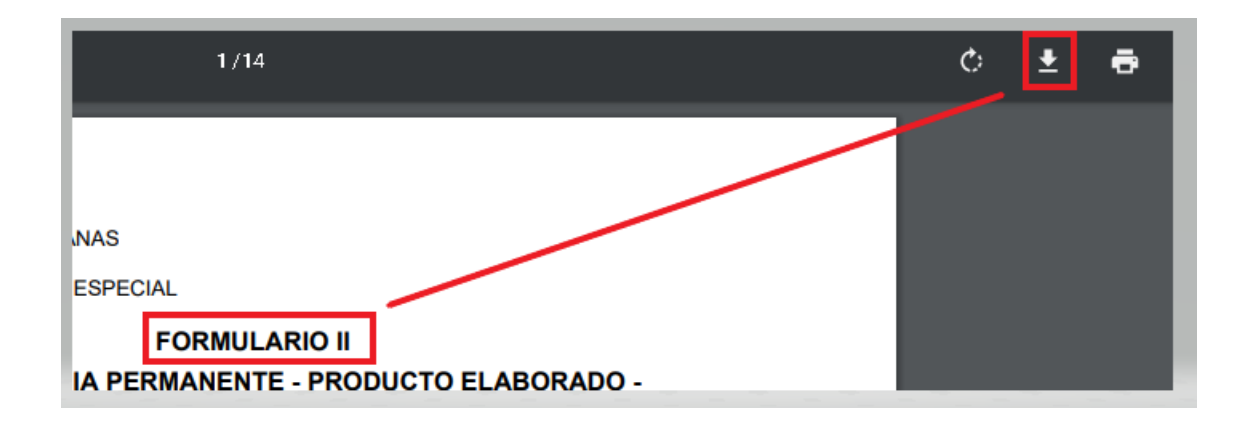

3) Al cerrar las ventanas con los formularios, el SIGIAO nos indicara que los Documentos Fueron Almacenados Exitosamente. Aquí debemos volver a la pantalla anterior, que es la del trámite en cuestión

| Redactado por: | Revisado por: | Aprobado por: |
|----------------|---------------|---------------|
| Damer Verez    |               |               |

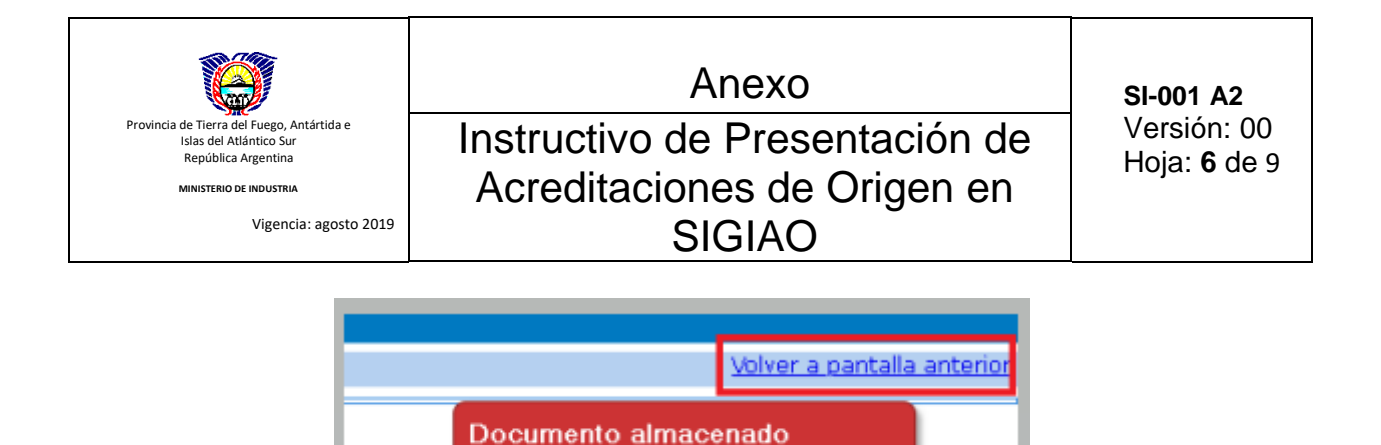

4) En la grilla, nos mostrara los Formularios (1 y 2), y veremos el botón "Documentos Firmados"
 (3)

exitosamente.

| ©<br>Do | Osólo Guardar) Cenerar Planilla) OGuardar y Presentar ODocumentos Firmados OCancelar<br>Documentos |   |            |   |                           |                       |                                           |                   |         |              |                                                                                                    |
|---------|----------------------------------------------------------------------------------------------------|---|------------|---|---------------------------|-----------------------|-------------------------------------------|-------------------|---------|--------------|----------------------------------------------------------------------------------------------------|
|         |                                                                                                    |   |            |   | Nombre original           | Tipo Doc.             | Descripción                               | Fecha             | Usuario | Tipo Version | Ruta                                                                                                    |
| 6       | 6                                                                                                  | 2 | ŧ          | ÷ | Planilla_Bal_Acred.xls    | AcreditacionSemestral | Documento<br>generado<br>automáticamente. | 07/08/19<br>16:32 | CAOPE   | Original     | /okm:root/SigiaoTest4/BGH S<br>trimestre/Acreditación de Ori<br>Proceso<br>Productivo/31629/Planilla_Ba |
| 6       | e é                                                                                                | 1 | ŧ          | ÷ | Adecuacion_Semestral.pdf  | AcreditacionSemestral | Documento<br>generado<br>automáticamente. | 08/08/19<br>09:54 | CAOPE   | Original     | /okm:root/SigiaoTest4/BGH S<br>trimestre/Acreditación de Ori<br>Proceso<br>Productivo/31629/Adecuacion  |
| G       | e e                                                                                                | 2 | <b>)</b> = | ₽ | Existencia_Permanente.pdf | AcreditacionSemestral | Documento<br>generado<br>automáticamente. | 08/08/19<br>09:54 | CAOPE   | Original     | /okm:root/SigiaoTest4/BGH S<br>trimestre/Acreditación de Ori<br>Proceso<br>Productivo/31629/Existencia  |
|         |                                                                                                    |   |            |   |                           |                       |                                           |                   |         |              |                                                                                                    |

- 5) Hacer clic en "Documentos Firmados" y nos aparecerá el cuadro de dialogo, donde podremos subir los **Formulario I** y **Formulario II**, antes descargados y ahora ya firmados digitalmente, según se indica en la imagen.
- En **Otros** cargaremos el resto de la documentación, también firmada digitalmente. Según se indicó en procedimiento: **POE-SI-001**

| Ľ    | Subida de documentos firmados para ADO 😵 |               |       |     |  |  |
|------|------------------------------------------|---------------|-------|-----|--|--|
| .xls | Formulario I                             | Formulario II | Otros | 07/ |  |  |
|      |                                          |               |       |     |  |  |
|      |                                          | Docum         | anto  |     |  |  |

| Redactado por: | Revisado por: | Aprobado por: |  |
|----------------|---------------|---------------|--|
| Daniel Jerez   |               |               |  |
|                |               |               |  |

|                                                                                              | Anexo                          | SI-001 A2   |
|----------------------------------------------------------------------------------------------|--------------------------------|-------------|
| Provincia de Tierra del Fuego, Antártida e<br>Islas del Atlántico Sur<br>Renública Argentina | Instructivo de Presentación de | Versión: 00 |
| MINISTERIO DE INDUSTRIA                                                                      | Acreditaciones de Origen en    |             |
| Vigencia: agosto 2019                                                                        | SIGIAO                         |             |

- 6) Al momento de realizar la carga de los documentos, se debe seleccionar el botón "Agregar archivo" (1), y nos permitirá buscar el archivo PDF firmado digitalmente, en nuestra computadora. Una vez seleccionado el documento comenzara a subir, el tiempo de subida varia dependiendo del tamaño y su velocidad de conexión, en caso de superar los 5MB alguno de los documentos, el sistema le indicara que dicho documento terminara de subir en "background" y el SIGIAO le dará una alerta en la ventana de inicio al finalizar dicha carga, esto no impedirá que pueda seguir cargando el resto de los documentos.
- En la misma ventana deberá seleccionar el "tipo de documento" (2) donde deberá ingresar el valor 201, que corresponde al trámite ADO Digital, Y finalmente "Guardar" (3).

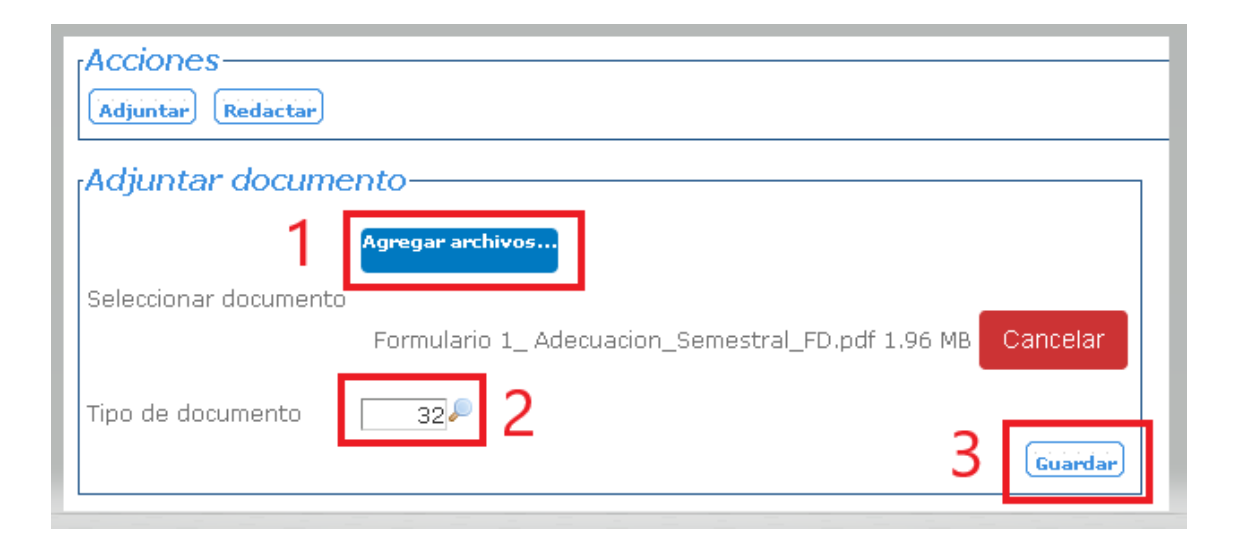

7) Al finalizar la carga de todos los documentos, debemos cerrar la ventana "Subida de Documentos Firmados para ADO" e Ir la Buscador de tramites, seleccionar "otro tipo de trámite" y buscar por N° Tramite.

Para realizar la "Presentación con Firma Digital", se debe seleccionar el Icono celeste (1)

ATENCION: En caso de necesitar agregar más documentos antes de realizar la presentación firmada digitalmente, debemos seleccionar la "lupa" **[3]** (2).

| Redactado por: | Revisado por: | Aprobado por: |
|----------------|---------------|---------------|
| Daniel Jerez   |               |               |

| Provincia de Tierra del Fuego, Antártida e<br>Islas del Atlántico Sur<br>República Argentina<br>MINISTERIO DE INDUSTRIA<br>Vigencia: agosto 2019 | Anexo<br>Instructivo de Presentación de<br>Acreditaciones de Origen en<br>SIGIAO |                           | de<br>en                                       | <b>SI-001 A2</b><br>Versión: 00<br>Hoja: <b>8</b> de 9 |
|----------------------------------------------------------------------------------------------------|----------------------------------------------------------------------------------|---------------------------|------------------------------------------------|--------------------------------------------------------|
| Trámites a revisar  Trá    Tipo de trámite  (Todos)    Nº Trámite  000000    Presentado desde                                                    | mites por producto Otro tipo                                                     | de búsqueda 🗸             | Estado del <sup>.</sup><br>Ordenar po<br>Hasta | trámite (Todo<br>r Nº Tra                              |
| Nro de expediente                                                                                                    | Trámite Tino trámite                                                             | Deríodo Marca             | Modela                                         | Producto Es                                            |
|                                                                                                    | Acreditación de Origen<br>00031629 Semestral Proceso<br>Productivo               | Agosto,2019 POSITI<br>BGH | V <sup>O</sup> A-471                           | Ela                                                    |

Al abrirse la ventana de validación de trámite, nos permitirá cambiar el estado del mismo a **Presentado con Firma Digital (1),** para luego Confirmar (2).

El sistema validara que se hayan cargado los documentos pertinentes, para poder proseguir. De no ser así lo indicara con una alerta:

*Error: No es posible el cambio de estado dado que los documentos básicos no han sido actualizados.* 

En caso de estar los documentos correctamente cargados el tramite cambiara de estado, de **Elaborado** a **Presentado Con Firma.** 

| Redactado por: | Revisado por: | Aprobado por: |
|----------------|---------------|---------------|
| Daniel Jerez   |               |               |

|     | Provincia de Tierra del Fuego, Antártida e<br>Islas del Atlántico Sur<br>República Argentina<br>MINISTERIO DE INDUSTRIA<br>Vigencia: agosto 2019 |         | Anexo<br>Instructivo de Presentación de<br>Acreditaciones de Origen en<br>SIGIAO | <b>SI-001 A2</b><br>Versión: 00<br>Hoja: <b>9</b> de 9 |
|-----|----------------------------------------------------------------------------------------------------|---------|----------------------------------------------------------------------------------|--------------------------------------------------------|
|     | ſValidación d                                                                                                    | de trán | nite                                                                             |                                                        |
|     | Trámite                                                                                                    | 000000  | 31629                                                                            |                                                        |
|     | Tipo                                                                                                    | Acredit | ación de Origen Semestral Proceso Productivo                                     |                                                        |
|     | Fecha trámite                                                                                                    | 07/08/  | 2019                                                                             |                                                        |
|     | Empresa                                                                                                    |         | S.A.                                                                             |                                                        |
| - 1 | Responsable                                                                                                    | Usuario | de empresa 🚽                                                                     |                                                        |

## 7 Anexos:

Estado Actual

Estado Nuevo

- Configurar-AC-RAIZ-ACROBAT-READER

Elaborado

Anulado

Ver Solicitud

Presentado con Firma Digital 🔻

Presentado con Firma Digital

| Redactado por: | Revisado por: | Aprobado por: |
|----------------|---------------|---------------|
| Daniel Jerez   |               |               |
|                |               |               |